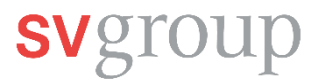

## Add mobile number to MyHR

This guide will show you how to add or change your mobile number in MyHR. You will need the SAP SuccessFactors Mobile App (MyHR app) on your smartphone and you need to be logged in there.

Here you can find the guide on how to install MyHR on your smartphone: <u>MA Guide: Installing / Logging in to the</u> <u>MyHR app</u>

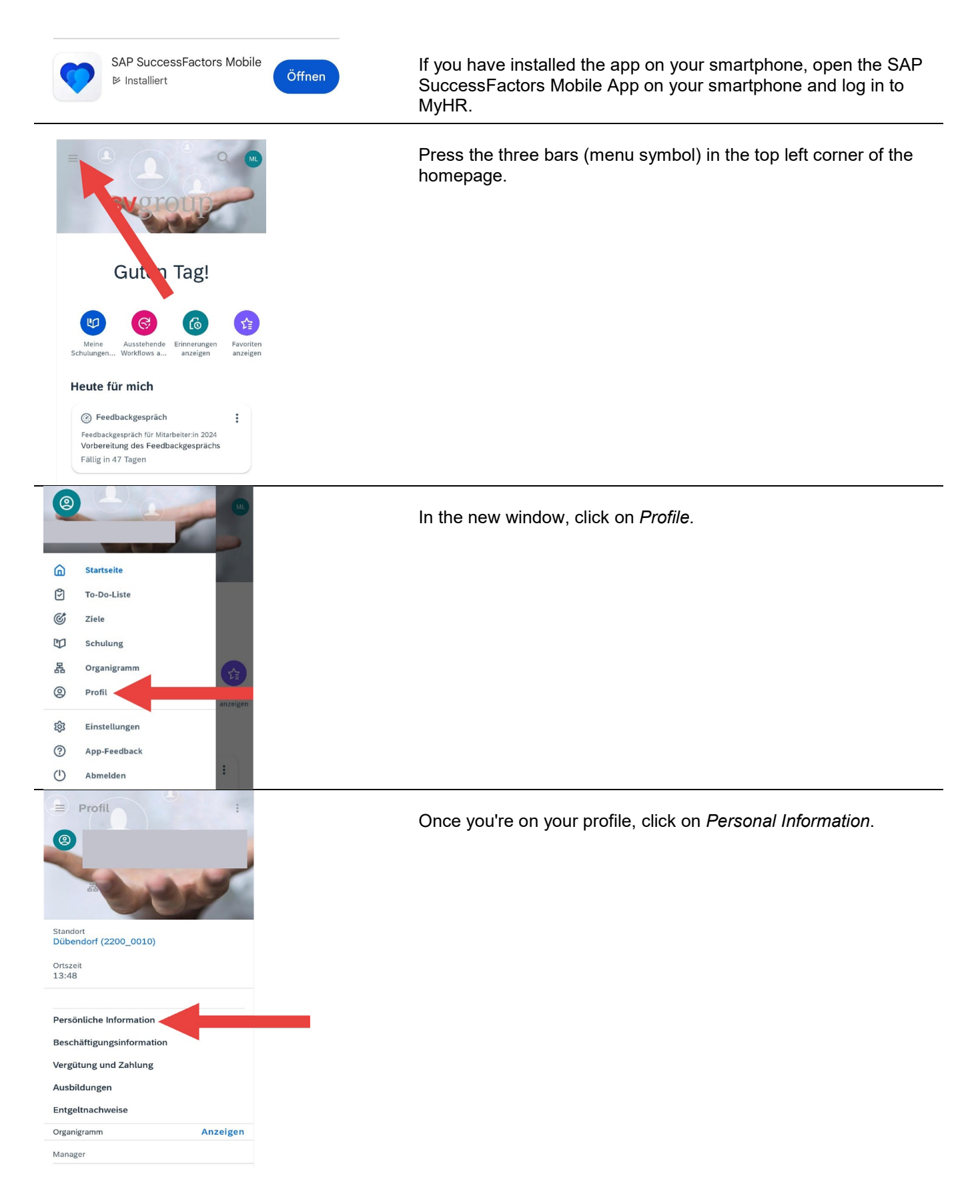

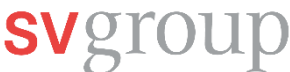

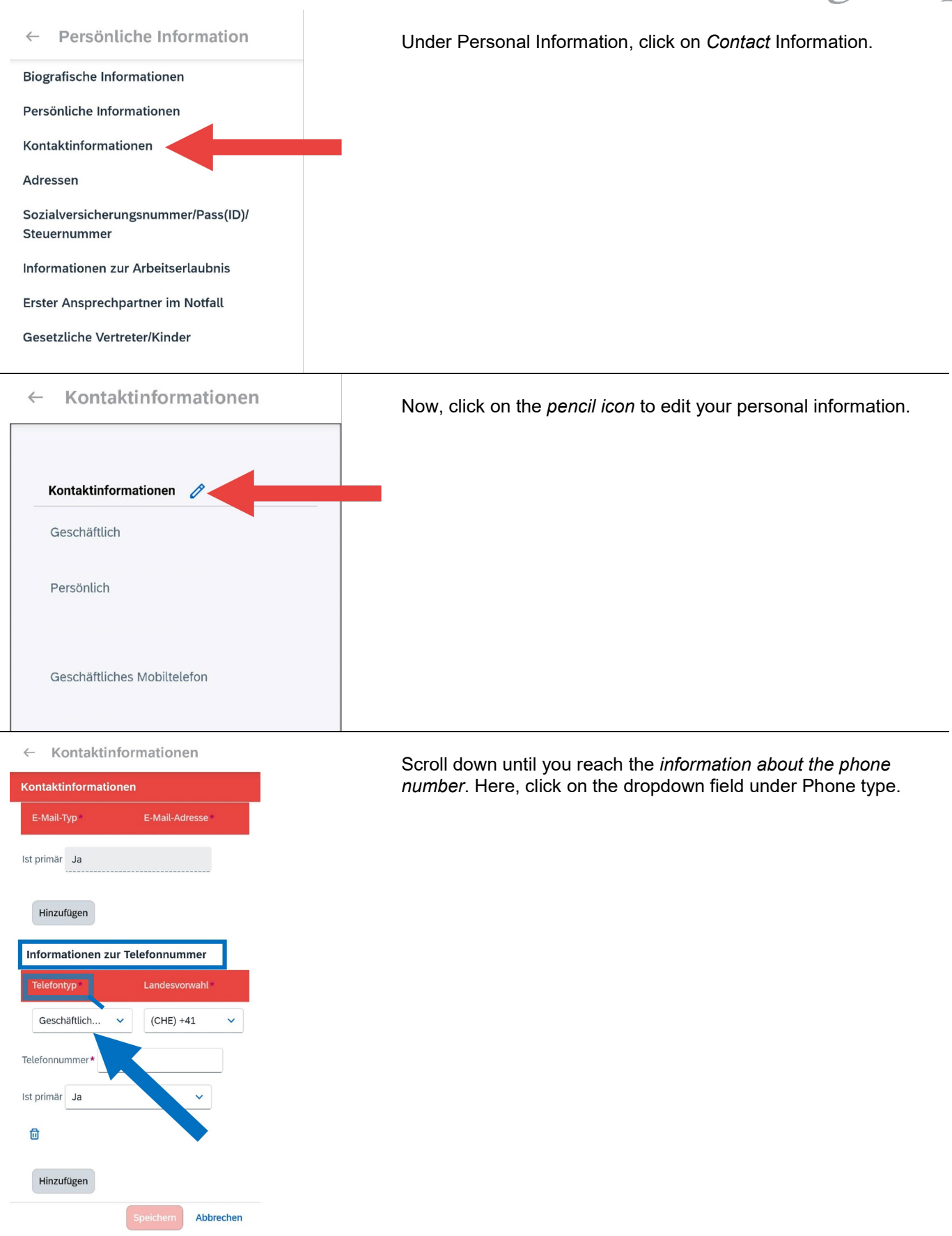

## svgroup

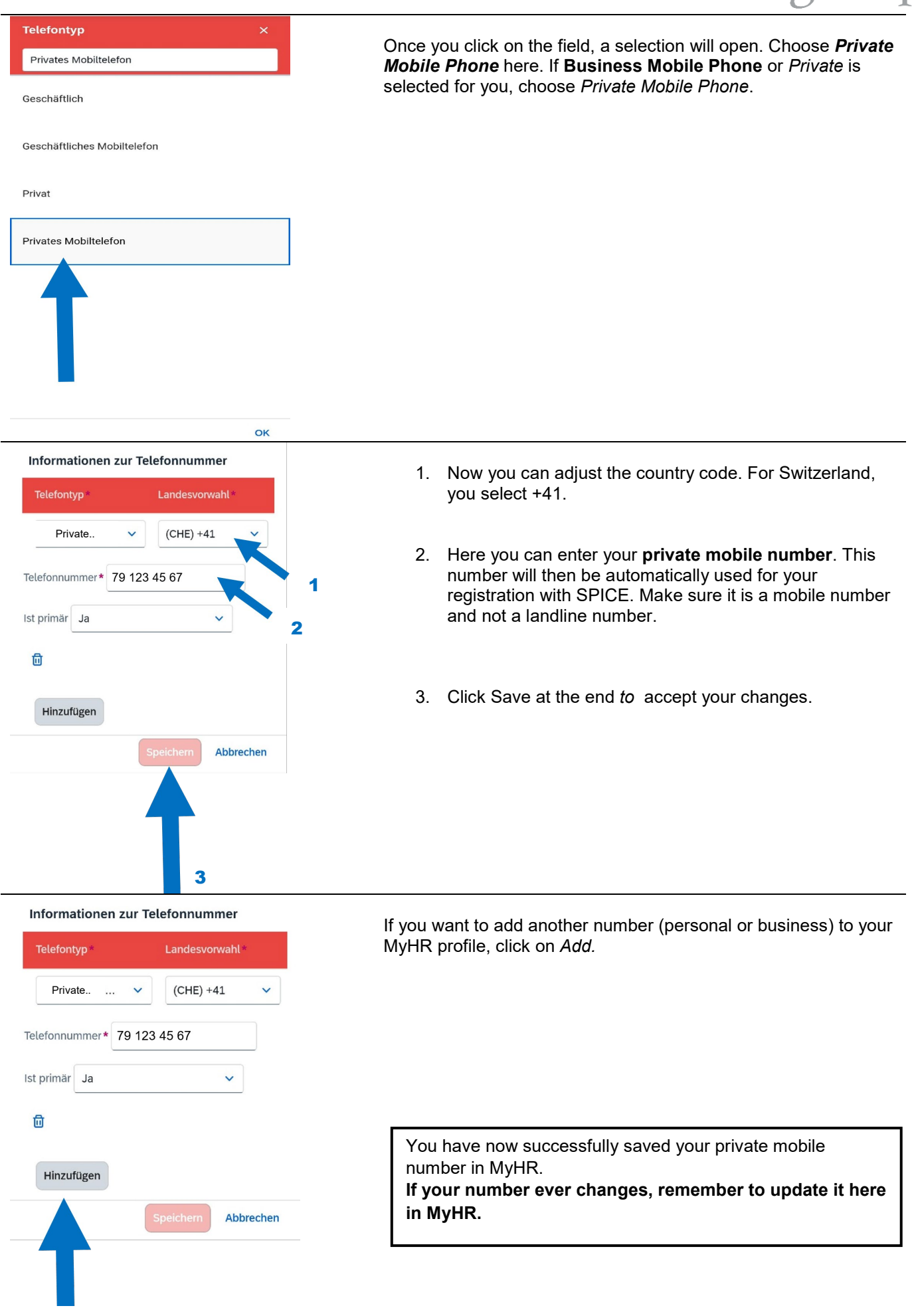